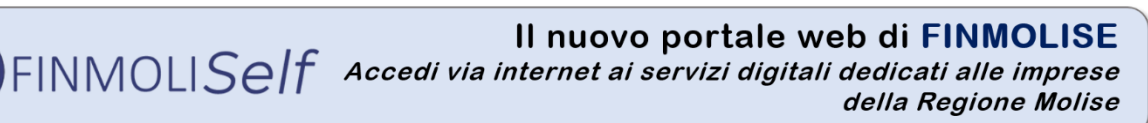

# Manuale operativo per la presentazione della domanda di finanziamento "Più liquidità al Molise"

### Sommario

| Registrazione:                                                  | 2      |
|-----------------------------------------------------------------|--------|
| Home Page portale Finmoli <i>Self</i> :                         | 4      |
| Come caricare la richiesta di finanziamento:                    | 5      |
| Drime foce - Deservisione hande ad identificazione richiedente: | ت<br>ح |
| Prima rase – Descrizione bando ed identificazione richiedente:  | ⊃<br>_ |
| Seconda fase – Verifica dei requisiti di ammissibilità:         | 5      |
| Terza fase – Richiesta di partecipazione:                       | 6      |
| Le mie pratiche:                                                | 7      |

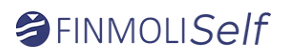

## **Registrazione:**

Primo passo per poter accedere ai prodotti finanziari della Finmolise è la registrazione sul portale "FinmoliSelf" https://www.finmoliself.it/login.

La registrazione può essere effettuata sia dal titolare della impresa, sia dal legale rappresentante o da un suo delegato (es commercialista, consulente del lavoro).

Collegandosi alla home page del portale nel riquadro "Accesso Area Riservata" cliccare sul link in basso "Registrati"

| ACCESSO<br>AREA RISERVATA<br>FINMOLISelf |
|------------------------------------------|
| Email                                    |
| Password                                 |
| ENTRA                                    |
| Password dimenticata?                    |
| Non hal un accour ? Registrati           |

Nella maschera successiva, "**REGISTRAZIONE PORTALE**", bisognerà effettuare tre passaggi obbligatori. Il primo "*Identità*" bisogna inserire i propri dati anagrafici Nome, Cognome, e-mail, numero di cellulare e codice fiscale. I campi sono tutti obbligatori, inoltre controllare di aver scritto correttamente sia l'indirizzo mail che il numero di cellulare dove avverranno successivamente le richieste di conferma delle credenziali.

Dopo aver indicato i dati anagrafici, cliccate sul riquadro "*LEGGI L'INFORMATIVA SULLA PRIVACY*", verrà scaricato un file in formato pdf, solo dopo si abiliterà il riquadro "*Ho letto e accetto l'informativa sul trattamento dei dati personali \**" a questo punto cliccate sul riquadro per accettare.

Stesso procedimento sul riquadro "*LEGGI IL REGOLAMENTO DEL PORTALE*", verrà scaricato un file in formato pdf, solo dopo si abiliterà il riquadro "*Ho letto e accetto il Regolamento di Utilizzo del Portale* \*" a questo punto cliccate sul riquadro per accettare.

Ultimo passaggio rispondere alla domanda "Rispondi per confermare di non essere un robot" e cliccare AVANTI.

Secondo passaggio "*Credenziali*": vengono inviati due codici OTP uno sul numero di cellulare e l'altro sull'indirizzo e-mail.

| V Identità 2 Credenziali                                                                                |   |          | 3 Conferma Credenziali |
|----------------------------------------------------------------------------------------------------|---|----------|------------------------|
| CONFERMA DATI                                                                                           |   |          |                        |
| Utilizza il codice che ti abbiamo inviato per email per confermare che l'indirizzo sia corretto         |   |          |                        |
| Email                                                                                                   | 5 | Codice * | CONFERMA               |
|                                                                                                    |   |          |                        |
| Utilizza il codice che ti abbiamo inviato per SMS per confermare che il numero di telefono sia corretto |   |          |                        |
| Telefono Cellulare                                                                                      | 3 | Codice * | CONFERMA               |

Inserire i due codici e cliccate su "CONFERMA", il pulsante diventa verde con la scritta "OK"

| FINMOLI <i>Self</i>                                 | Modalità presentazione domanda per la concessione    | e del fi | nanziamento |         |
|-----------------------------------------------------|------------------------------------------------------|----------|-------------|---------|
| CONFERMA DATI                                       |                                                      |          |             |         |
| Utilizza il codice che ti abbiamo inviato per email | per confermare che l'indirizzo sia corretto          |          |             |         |
| Email                                               |                                                      | Codice   | 499173      | √∕ОК    |
| Utilizza il codice che ti abbiamo inviato per SMS p | er confermare che il numero di telefono sia corretto |          |             |         |
| Telefono Cellulare                                  |                                                      | Codice   | 267153      | <i></i> |
|                                                     |                                                      |          | 20/135      | W OK    |

Una volta confermati i codici in basso nella stessa pagina bisogna inserire la password di accesso al portale e cliccare "CONFERMA" (ricordarsi di inserire una password con le caratteristiche indicate nei 5 punti es. "Finmolise1!").

Allegato n.4

### CREDENZIALI

Scegli adesso la tua password che deve avere le seguenti caratteristiche:

- lunghezza compresa tra 6 e 15 caratteri
- contenere almeno un numero
- contenere almeno una lettera minuscola
- contenere almeno una lettera maiuscola
- contenere almeno un carattere speciale (non alfanumerico)

| Password *          | ø |  |
|---------------------|---|--|
| Conferma Password * | ø |  |
| CONFERMA            |   |  |

Terzo ed ultimo passaggio "**Conferma Credenziali**". Viene richiesto la modalità di accesso al portale per una ulteriore sicurezza, ovvero ad ogni Login verrà inviato un codice **OTP** per conferma o all'indirizzo mail o tramite SMS, in base alla vostra scelta.

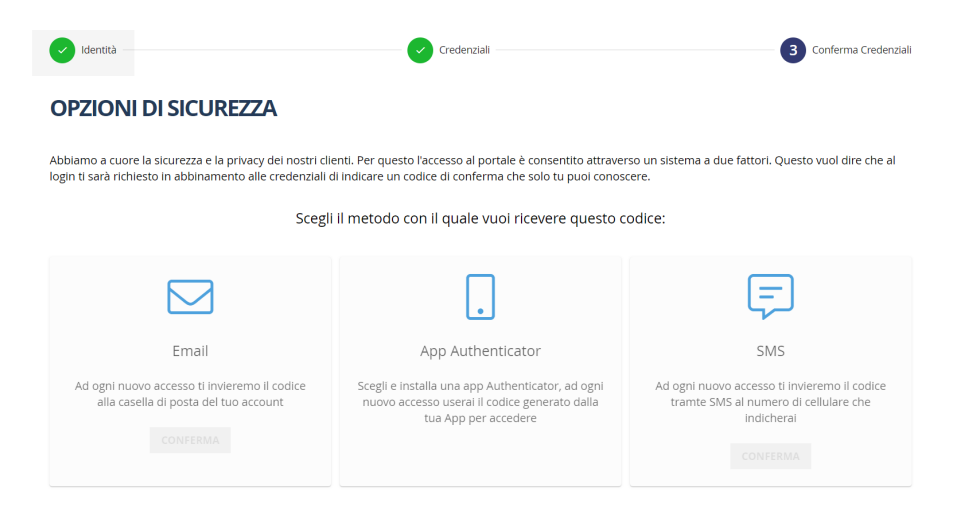

A questo punto la registrazione è completa cliccate sul pulsante "ENTRA" ed effettuate il primo accesso

| Registrazione Completata                                                                                                    |       |  |
|----------------------------------------------------------------------------------------------------|-------|--|
| Per poter effettuare il primo accesso alla tua area riservata devi attivare il tuo account cliccando nel link che ti abbiamo inviato per ema | il    |  |
| Sarai rimandato alla pagina di login fra 16 secondi                                                                                          |       |  |
|                                                                                                    |       |  |
|                                                                                                    | ENTRA |  |
|                                                                                                    |       |  |
|                                                                                                    |       |  |

# Home Page portale Finmoli Self:

La home page del portale è composta da una scrivania virtuale dove in alto è situata una barra blu "Menù" contenente quattro pulsanti "Home"; "Attività Finanziarie"; "Le mie Pratiche" ed infine "Contatti". Al centro della maschera un messaggio di benvenuto, ed infine in basso sono presenti tre riquadri dove cliccandoci si possono leggere le linee guida riguardanti:

- ✓ "COME INOLTRARE LA DOMANDA DI FINANZIAMENTO",
- "COME FIRMARE LE DOMANDE DI FINAZIAMENTO";
- ✓ "COME VENGONO GESTITE LE DOMANDE DI FINANZIAMENTO".

| Сноме                                                                                                    | S ATTIVITÀ                                                                                                    | FINANZIARIE                                                                                 | ္ကြာ ၬႄ ΜΙႄ ၊                                                                 | PRATICHE                                                                            | Q CONTATTI                                                                  |
|----------------------------------------------------------------------------------------------------|----------------------------------------------------------------------------------------------------|---------------------------------------------------------------------------------------------|-------------------------------------------------------------------------------|-------------------------------------------------------------------------------------|-----------------------------------------------------------------------------|
|                                                                                                    |                                                                                                    |                                                                                             |                                                                               |                                                                                     |                                                                             |
| Attraverso II portale Finn<br>avanzamento delle Sue pra                                                                                                    | noliSelf Lei può acceder<br>noliSelf Lei può acceder<br>ntiche e gestire i rapporti c<br>I <mark>À FINANZIARIE</mark> è possib | e via web ai servizi di Fi<br>on la nostra finanziaria in n<br>ile prendere visione dei bar | nmolise, presentare do<br>aodo autonomo, attraver<br>idi di finanziamento age | mande di finanziamento<br>rso procedure digitali rapi<br>volato, messi a disposizio | o, visualizzare lo stato di<br>ide e guidate.<br>one da parte della Regione |
| Molise a favore delle imprese residenti.<br>O Nella Sezione LE MIE PRATICHE Lei potrà prendere visione delle Sue domande presentate ed avere informazioni relative alla Sua operatività<br>attraverso il portale |                                                                                                    |                                                                                             |                                                                               | lative alla Sua operatività                                                         |                                                                             |
| <ul> <li>Per informazioni di de</li> </ul>                                                                                                    | ettaglio e necessità di sup                                                                                                    | porto, può rivolgersi al nost                                                               | ro Servizio Clienti con le                                                    | modalità descritte nella S                                                          | ezione <u>CONTATTI</u>                                                      |
|                                                                                                    |                                                                                                    |                                                                                             |                                                                               |                                                                                     |                                                                             |
| Informazioni                                                                                                    |                                                                                                    | Informazioni                                                                                |                                                                               | Informazioni                                                                        |                                                                             |

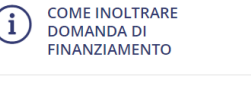

Informazioni COME FIRMARE LE DOMANDE DI FINANZIAMENTO

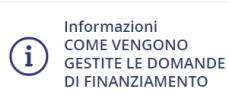

# ⇒ FINMOLISelf

## Come caricare la richiesta di finanziamento:

Per presentare la domanda di finanziamento "Più liquidità al Molise" bisogna entrare nel link "ATTIVITÀ FINANZIARIE", lo trovate sia in alto nella barra del menù, sia al centro dello schermo dove ce scritto "Nella sezione ATTIVITÀ FINANZIARIE è possibile prendere visione …".

All'interno della maschera appaiono tutte le attività finanziarie attive della Finmolise. A destra su *"Tipologia richiesta"* scegliere la voce *"Finanziamento"*. Apparirà un Box con il nome del bando in oggetto, per poter accedere alla richiesta di agevolazione bisogna cliccare sul pulsante *"DETTAGLI"*.

| Ѽӈѹҝ                                                               |                                                                                                    | ႐ို LE MIE PRATICHE                                                                                                    |                                            |
|--------------------------------------------------------------------|----------------------------------------------------------------------------------------------------|----------------------------------------------------------------------------------------------------|--------------------------------------------|
| ATTIVITÀ FIN                                                       | ANZIARIE ATTIVE                                                                                           |                                                                                                    |                                            |
| orma giuridica del richied                                         | lente 🔹                                                                                                   | Tipologia richiesta<br>Finanziamento                                                                                                    |                                            |
| Prestito Capital<br>PRESTITO CAPITALE CIR<br>Presentazione domande | e Circolante_demo<br>COLANTE "FONDO REGIONALE PER LE IMPRESE"<br>dal 31/01/2021 15:00 al 31/12/2021 12:00 | Più Liquidità Al Molise<br>EMERGENZA FINANZIARIA DEL SETTORE PRODI<br>LIQUIDITA AL MOLISE -<br>Presentazione domande dal 01/09/2021 00:00 al | UTTIVO MOLISANO - PIU'<br>15/09/2021 11:45 |
|                                                                    | DETTAGLI                                                                                                  |                                                                                                    | DETTAGLI                                   |

#### Prima fase – Descrizione bando ed identificazione richiedente:

Nella maschera successiva verrà proposto al centro dello schermo una breve descrizione del bando, mentre sulla destra sotto la scritta "**Documenti Allegati**" viene data la possibilità di scaricare "<u>l'avviso del bando"</u>, il "Allegato 3 - Foglio informativo" "Allegato 2 - Informativa Privacy e codice deontologico" ed il modulo "Allegato 5 – Dichiarazione fatturato" da riempire solo nel caso previsto dall'art 4 comma 1 lett b) del presente avviso.

A questo punta cliccando il pulsante in basso sulla destra **"PARTECIPA"** si può iniziare con il caricamento della domanda. Verrà proposta una maschera **"RICHIESTA DI PARTECIPAZIONE**", il portale chiede solo tre informazioni obbligatorie; *partita iva, forma giuridica del richiedente e fleggare il campo "Dichiaro di aver preso visione dell'allegato Foglio Informativo*". Solo dopo aver riempito i campi obbligatori si accenderà il pulsante **"AVANTI"**.

Ricordiamo che in qualsiasi momento si può tornare indietro cliccando il relativo pulsante in basso a sinistra presente su tutte le maschere.

#### Seconda fase – Verifica dei requisiti di ammissibilità:

Si aprirà una maschera in cui verranno descritti i criteri di ammissibilità per accedere al bando. In questa fase il sistema preleva i dati dalla visura camerale o dal Data Base di Finmolise, se il richiedente è già presente, o alternativamente dal Data Base di Cerved automaticamente. Con le informazioni acquisite vengono effettuati i controlli previsti dal relativo bando (in verde i controlli passati). Nel caso di esito **positivo** di tutti i controlli verrà proposto il pulsante "AVVIA COMPILAZIONE RICHIESTA" a questo punto cliccare sul pulsante per andare al passo successivo, la compilazione della richiesta:

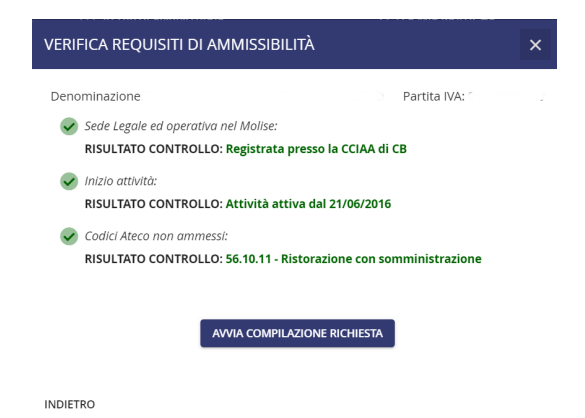

In caso in cui i controlli si ammissibilità non venissero superati si consiglia di contattare la Finmolise oppure, cliccando il riquadro "Dichiaro di possedere i requisiti di ammissibilità e desidero partecipare con la comilazione

# *FINMOLISelf*

*della richiesta*" il sistema forza l'accesso ed accende il pulsante "AVVIA COMPILAZIONE RICHIESTA" in modo da consentire la compilazione della richiesta.

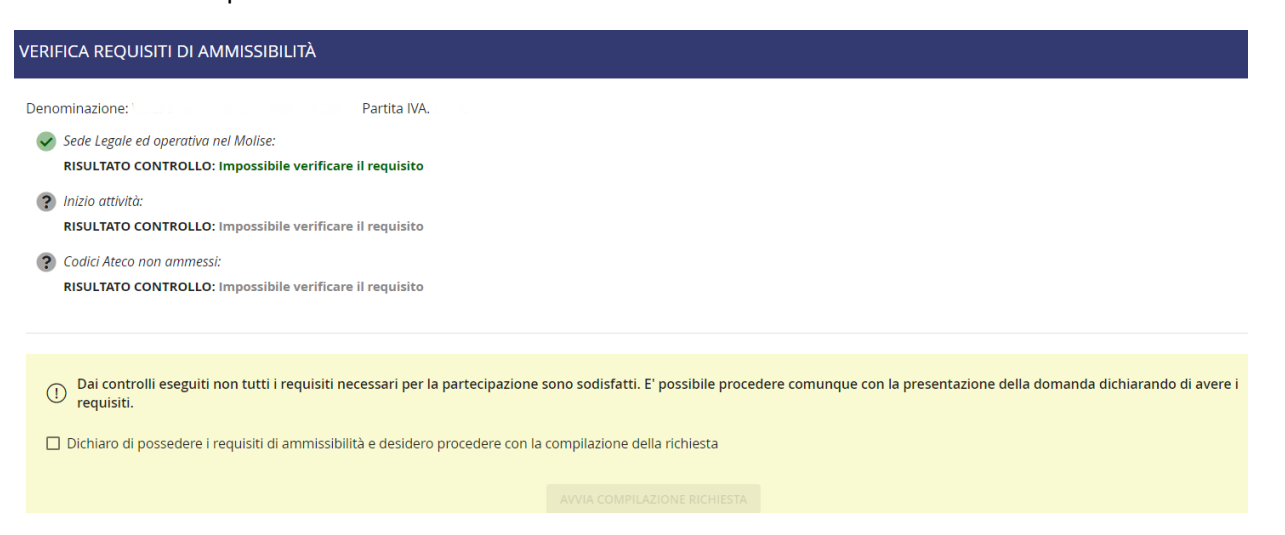

#### Terza fase – Richiesta di partecipazione:

La richiesta di partecipazione è suddivisa in 4 step per le ditte individuali o professionisti, in 6 step per le società.

**Step 1**: prima pagina, **"TITOLARE DEL RAPPORTO".** Vengono raccolte le informazioni del Cliente, titolare del rapporto. È importante sapere che i campi dove è presente <u>l'asterisco</u> sono obbligatori.

In basso sulla destra troverete sempre due pulsanti; "VERIFICA" ed "AVANTI". Il pulsante VERIFICA serve come aiuto per evidenziare quali campi obbligatori ancora non sono stati completati, mentre, solo al completamento di tutti i campi obbligatori il pulsante "AVANTI" si accenderà così da permettere di passare allo step successivo.

Da notare che la maggior parte dei dati sono stati già precompilati dal sistema in quanto o già presenti nel Data Base di Finmolise o prelevati automaticamente dalla visura camerale di CERVED.

**Step 2**: pagina **"FIRMATARIO".** Digitare il codice fiscale del Firmatario esecutore del rapporto. Successivamente inserire tutti i dati anagrafici; residenza, documento qualifica ed altri dati.

**Step 2.1**: pagina **"SOCI". Solo in caso di società** verrà proposta una maschera dove verrà richiesta la compagine societaria; per tutti i soci verranno richiesti Codice Fiscale, Cognome, Nome e % di partecipazione.

Step 3: pagina "DATI RICHIESTI". Vengono richiesti le "*Motivazioni alla base della richiesta*", i *Fatturati 2019 e 2020*, la richiesta di *importo di finanziamento* e gli eventuali aiuti ricevuti in regime Temporany Framework, così come previsto dalla DGR 238/2021.

Step 4: pagina "DOCUMENTI". Verranno richiesti l'elenco dei documenti previsti dal bando.

**Step 5**: pagina **"FIRMA".** Ultima maschera, verrà richiesto di scaricare il Modulo di domanda e l'Informativa privacy già precompilato dal portale. I due file dovranno essere firmati o digitalmente in formato o PAdES o CAdES e/o in forma autografa dal titolare/legale rappresentante del soggetto proponente, pena l'inammissibilità. Successivamente ricaricati nella stessa maschera ed inviati alla Finmolise.

**IMPORTANTE:** L'invio della richiesta di finanziamento può avvenire <u>esclusivamente</u> dal "FIRMATARIO" ovvero, in caso di compilazione della domanda da parte di un consulente o di una terza persona, il portale chiedere di **INVITARE**, tramite un apposito pulsante e l'invio di una mail, il firmatario a registrarsi sul portale stesso. Una volta entrato troverà la pratica già tutta predisposta, dovrà solo firmare, come indicato precedentemente i documenti, ed inviare la richiesta alla Finmolise.

NUMERO E DATA DI PROTOCOLLO: Successivamente all'invio della domanda di finanziamento verrà rilasciato un file contenente apposito *"numero e data di protocollo"*, inoltre verrà applicata la *marca temporale* su tutto il fascicolo bancario inviato.

## *FINMOLISelf*

## Le mie pratiche:

All'interno della pagina "LE MIE PRATICHE" vengono elencate tutte le richieste di agevolazione effettuate. Nella colonna ATTIVITÀ FINANZIARIA viene descritto il nome del bando di riferimento a cui è stata caricata la richiesta. La colonna BENEFICIARIO descrive il nominativo di chi usufruisce del finanziamento. La colonna AZIONI viene data la possibilità di o Modificare la pratica in oggetto, Annullare oppure Inviarla alla Finmolise

| Стноме               | S ATTIVITÀ FINANZIARIE |                         | Q CONTATTI |
|----------------------|------------------------|-------------------------|------------|
|                      |                        |                         |            |
| LE MIE PRATICH       | IE                     |                         | Legenda 🛈  |
| ATTIVITÀ FINANZIARIA | BENEFICIARIO           | Stato                   | Azioni     |
|                      | Non sono ancora si     | ate inserite richieste. |            |

La colonna STATO indica lo status della pratica e possono essere i seguenti (in alto a destra "Legenda"):

| Stato                 | Descrizione                                                                                                    |
|-----------------------|----------------------------------------------------------------------------------------------------|
| <mark>In corso</mark> | La richiesta di finanziamento è in fase di compilazione, e non è stata ancora firmata preparata per l'invio.                                                                                                    |
| onta                  | La richiesta di finanziamento è pronta per essere inviata.                                                                                                    |
| Inviata               | La richiesta di finanziamento è stata completata tramite il portale, ed è stata firmata ed inviata a Finmolise unitamente<br>ai documenti richiesti. Alla richiesta è stato assegnato un protocollo di riferimento al momento dell'invio. |
| Istruttoria           | La richiesta di finanziamento è stata acquisita dai responsabili di Finmolise, e sono in corso le attività di riscontro delle<br>informazioni (dati e documenti trasmessi) al fine di sottoporla agli organi deliberanti.                 |
| Accettata             | La richiesta di finanziamento è stata accolta dagli organi deliberanti o dal Responsabile Unico del Procedimento, il<br>rapporto contrattuale è in fase di attivazione.                                                                   |
| Non ammessa           | L'istruttoria della richiesta di finanziamento ha avuto esito negativo.                                                                                                    |
| Annullata             | La richiesta di finanziamento è stata annullata, e l'iter istruttorio è stato interrotto.                                                                                                    |